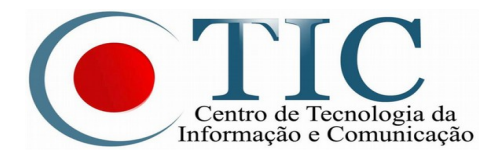

TUTORIAL PARA ATUALIZAÇÃO DA SENHA DE CONTA INSTITUCIONAL

Objetivo: conseguir acesso a rede sem fio UFPA 2.0 - Institucional e Eduroam

1º Passo: Acesse e entre no sistema SAGITTA  $\rightarrow$  <u>https://sagitta.ufpa.br/</u>

2º Passo: Escolha a unidade do "CTIC"

| UFPA - SAGITTA - Sistema de Atendimento                                                                         |  |  |  |  |
|----------------------------------------------------------------------------------------------------|--|--|--|--|
| MARCO AURELIO CAPELA (1823867 - 200411140032)<br>COORDENADORIA DE REDES                                         |  |  |  |  |
| 📑 Administração 🛛 🛄 Catálogo 🤞 Nova Chamada 💢 Ver Chamadas 🔍 Consulta                                           |  |  |  |  |
|                                                                                                    |  |  |  |  |
| 🔍 Busca Rápida de Assuntos                                                                                      |  |  |  |  |
| Busque um assunto por palavras-chave                                                                            |  |  |  |  |
| Para encontrar mais facilmente os serviços oferecidos pela UFPA, selecione<br>a unidade prestadora logo abaixo: |  |  |  |  |
| CALTA - CAMPUS UNIVERSITARIO DE ALTAMIRA - ALTAMIRA                                                             |  |  |  |  |
| CBRAG - CAMPUS UNIVERSITARIO DE BRAGANCA - BRAGANÇA                                                             |  |  |  |  |
| CCAST - CAMPUS UNIVERSITARIO DE CASTANHAL - CASTANHAL                                                           |  |  |  |  |
| CTUCU - CAMPUS UNIVERSITARIO DE TUCURUI - TUCURUÍ                                                               |  |  |  |  |
| CIAC CENTRO DE REGISTRO E INDICADORES ACADEMINGOS - DELÉM                                                       |  |  |  |  |
| CTIC - CENTRO DE TECNOLOGIA DA INFORMACAO E COMUNICACAO - BELÉM                                                 |  |  |  |  |
| Manuais: 📓 Detalhado 🛛 📓 Resumido<br>Clique aqui para acessar a antiga versão do Sagitta                        |  |  |  |  |

3º Passo: Escolha o serviço "Cadastrar Login da Rede sem fio"

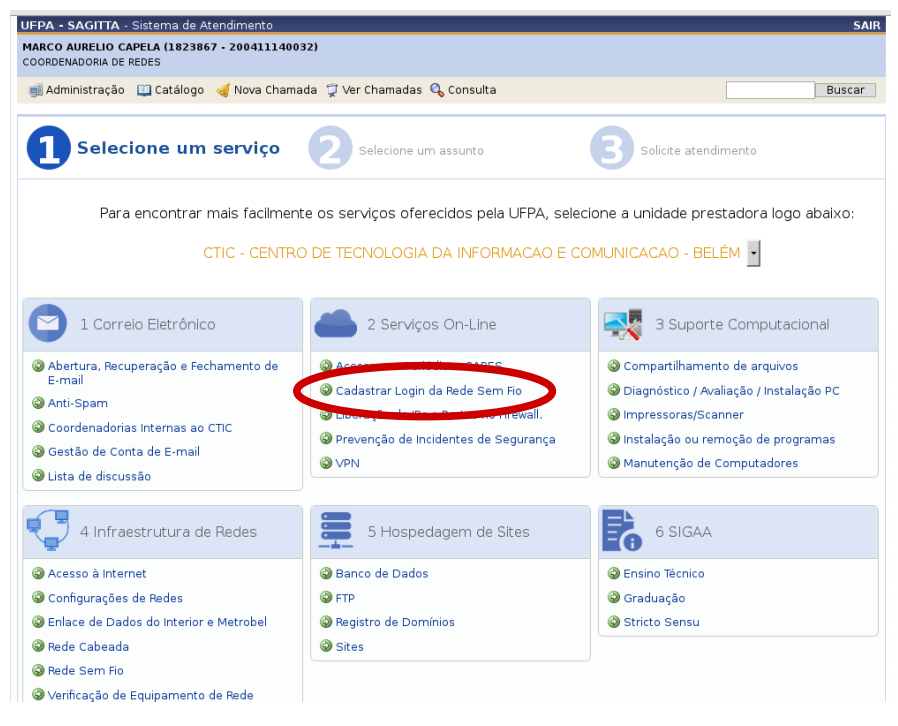

## 4º Passo: Escolha o assunto "Ativação de conta institucional antiga"

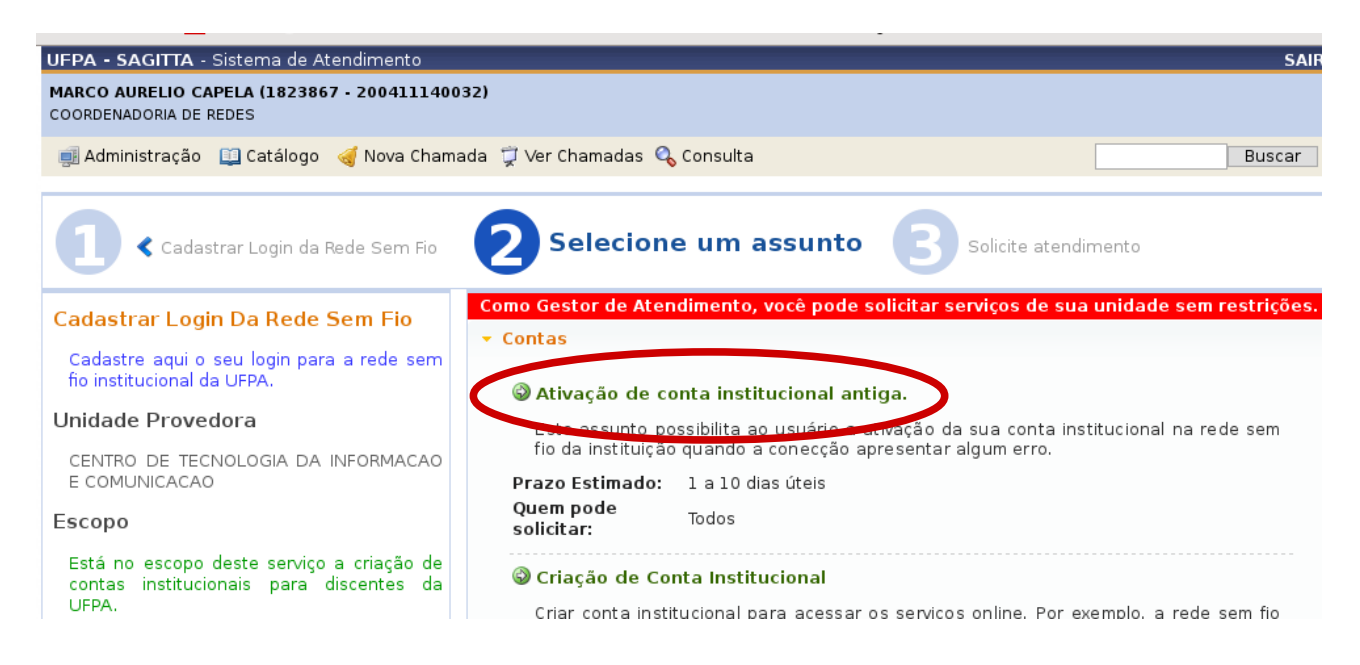

5º Passo: Informe a sua senha atual de e-mail e confirme, você precisa preencher os campos abaixo, depois identifique qual conta de e-mail você está usando para conectar a rede sem fio e clique em "**Ativar Acesso Sem Fio**"

| Cadastrar Login da Rede Sem Fio                                                               | Ativação de conta institucional (ou<br>e-mail) na Rede Sem Fio da UFPA                      |  |  |
|-----------------------------------------------------------------------------------------------|---------------------------------------------------------------------------------------------|--|--|
| Cadastrar Login Da Rede Sem Fio                                                               | Formulário de Abertura de Chamada                                                           |  |  |
|                                                                                               | Assunte: Ativação de conta institucional (ou e-mail) na Rede Sem Fio da UFPA                |  |  |
| Cadastre aqui o seu login para a rede sem<br>fio institucional da UFPA.                       | unorme a senha da conta institucional para qual deseja acesso a Rede Sem Fio Institucional: |  |  |
| Unidade Provedora                                                                             | Senha:                                                                                      |  |  |
| CENTRO DE TECNOLOGIA DA INFORMACAC                                                            | Confirmação de Senha:                                                                       |  |  |
| E COMUNICACAO                                                                                 | E-mail Opção                                                                                |  |  |
| Escopo                                                                                        | macapela@ufpa.br Ativar Acesso Sem Fio                                                      |  |  |
| Está no escopo deste serviço a criação de<br>contas institucionais para discentes da<br>UFPA. | Cancelar                                                                                    |  |  |

Disponibilidade

6º Passo: Para finalizar Avalie e insira um pequeno comentário, depois clique em "Comentar e fechar"

| 🗐 Administração                                                                                                 | 🦪 Nova Chamada 🌹 Ver Chamadas 🔍 Consulta                                                                                                    | Buscar                                                                                                    |
|----------------------------------------------------------------------------------------------------|----------------------------------------------------------------------------------------------------|----------------------------------------------------------------------------------------------------|
| Código:<br>Serviço:<br>Assunto:<br>Data Abertura:<br>Prazo Estimado:<br>Pendência:<br>Situação:<br>Solicitação: | <ul> <li>CTIC &gt; 1 Correio Eletrônico &gt; Anti-Spam</li> <li>Adesão ao Serviço Anti-spam - Experimental</li> <li>20/01/2017 às 10:02</li> <li>5 a 65 dias úteis (21/04/2017 às 10:02)</li> <li>Sem pendência</li> <li>Atendida</li> </ul> | 20 DE JANEIRO DE 2017<br>(Solicitante) - 10:00<br>Chamada criada<br>Sagitta (Administrador) - 10:02<br>Solicitação atendida. Por favor, confirme, feche a<br>chamada e avalie o atendimento. |
| Solicitação:<br>Anexos:                                                                                         | Solicito a adesão ao serviço de Antispam                                                                                                    |                                                                                                    |
| Solicitante:                                                                                                    | Matrículas:<br>Função Início                                                                                                    |                                                                                                    |
| Técnicos<br>alocados:                                                                                           | Nenhum técnico(a) alocado(a)                                                                                                    |                                                                                                    |
| F                                                                                                    | RAT - Relatório de Atendimento Técnico                                                                                                    | Comentar e Fechar. Caso ainda haja alguma pendência, clique                                                                                                    |
| Diagnóstico:<br>Atividades:                                                                                     | Não informado<br>Não informado                                                                                                    | em Contactar e Reatender para continuento atendimento.<br>Avalie o Atendimento                                                                                                    |
|                                                                                                    |                                                                                                    | Comentário aqui<br>Comentar e Fechar Comentar e Reatender Comentar                                                                                                    |

## **OBSERVAÇÃO IMPORTANTE**

Seguindo todos os passos anteriores corretamente e mesmo assim não consiga acesso a rede sem fio, por favor entre em contato com o CTIC através dos canais de atendimento ao usuário.